## ISI-business login e autorizzazione con CiviBank ISI-ID versione mobile

## LOGIN: ACCEDERE A ISI-BUSINESS CON LA NUOVA CIVIBANK ISI-ID

Assicurati di aver scaricato l'App CiviBank ISI-ID sul tuo smartphone e di aver attivato le notifiche Push.

**1. Accedi** all'App di ISI-business CiviBank.

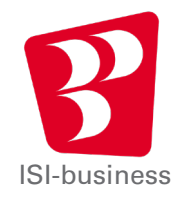

**2. Inserisci** il codice Azienda, il Codice Utente e la tua Password per accedere all'App ISI-business e clicca su **Accedi**.

|   | 5 |         |              | tt ,il 58%   | <b>1</b> 5:07 |
|---|---|---------|--------------|--------------|---------------|
|   |   | C       | IVI 🔡 B      | ank<br>Kasse |               |
|   |   | isi     | -busir       | iess         |               |
|   |   |         | Codice Azier | ıda          |               |
|   |   | 2       | Codice Utent | le           |               |
| • |   | ð       | Password     |              |               |
| > |   |         | ACCEDI       |              |               |
|   | e | aiuto   |              |              |               |
|   | • | Privacy | & Sicurezza  |              |               |
|   |   |         |              |              |               |
|   |   |         |              |              |               |
|   |   |         |              |              |               |
|   |   |         |              |              | _             |
|   | • | JL      |              | ÷            |               |

**3.** Si apre automaticamente l'App CiviBank ISI-ID con la seguente videata sul tuo smartphone, clicca su **Autorizza**.

ISI

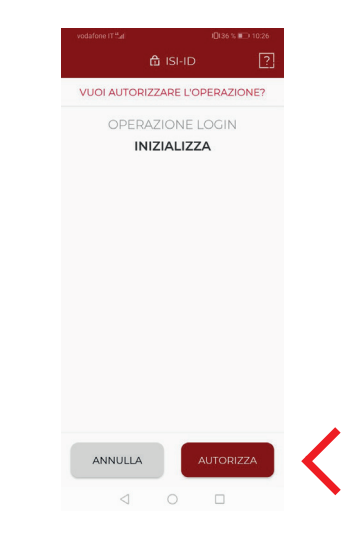

**4.** Autorizza il login con l'**impronta digitale**, il **face ID** o il tuo **PIN**.

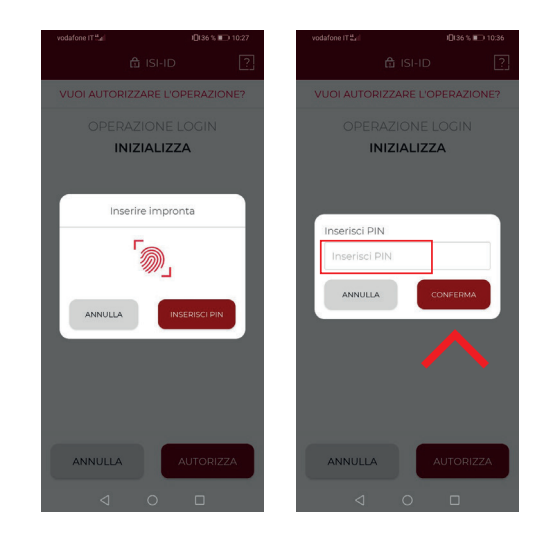

Adesso puoi utilizzare l'App ISI-business CiviBank.

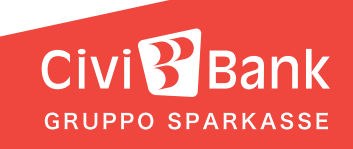

## AUTORIZZAZIONE: AUTORIZZARE UN'OPERAZIONE CON CIVIBANK ISI-ID.

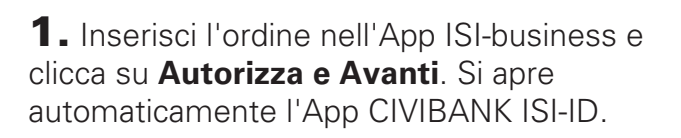

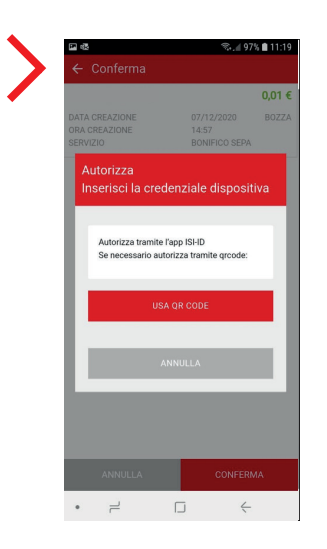

**2.** Si apre una videata sul tuo smartphone con il riassunto dell'ordine da autorizzare. Clicca su **Autorizza**.

|              |               | 36 % 🔲 10:40 |   |
|--------------|---------------|--------------|---|
|              | 🛱 ISI-ID      | ?            |   |
| VUOI AUTORIZ | ZARE L'OPER   | AZIONE?      |   |
| DETTAGI      |               | DNE          |   |
| IT00X00000   | 00000000000   | 000000       |   |
| It           | <b>MPORTO</b> |              |   |
|              | 15.88         |              |   |
|              |               |              |   |
|              |               |              |   |
|              |               |              |   |
|              |               |              |   |
|              |               |              |   |
|              |               |              |   |
|              |               |              |   |
|              |               |              |   |
| ANNULLA      | AUTO          | DRIZZA       | < |
|              |               |              |   |

**3.** Autorizza con l'**impronta digitale**, il **face ID** o il tuo **PIN**.

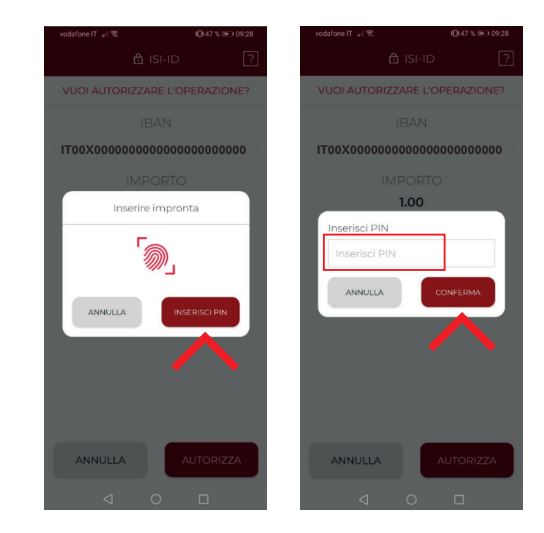

ISI

L'ordine è stato confermato e verrà inoltrato.

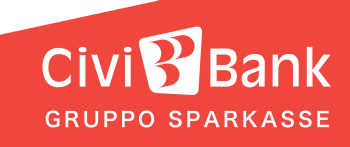